# Instructions for importing publications from Scopus to ORCID (linking Scopus ID and ORCID ID)

### 1. Log in to your ORCID account

You can sign up at http://orcid.org. If you do not have an ORCID account, please register using the Register now option.

| Email or 16-digit ORCID iD example@email.com or 0000-0001-2345-6789 Password  SIGN IN  orgot your password or ORCID ID? on't have an ORCID iD yet? Register now  or  f Access through your institution  Sign in with Google  Given in with Google | Sign in                         |
|----------------------------------------------------------------------------------------------------|---------------------------------|
| example@email.com or 0000-0001-2345-6789 Password SIGN IN orgot your password or ORCID ID? on't have an ORCID iD yet? Register now or                                                                                                    | it ORCID iD                     |
| Password  SIGN IN  orgot your password or ORCID ID? on't have an ORCID iD yet? Register now  or  Access through your institution  Sign in with Google  Given in with Google                                                                       | n or 0000-0001-2345-6789        |
| SIGN IN  orgot your password or ORCID ID? on't have an ORCID iD yet? Register now  or  Access through your institution  Sign in with Google  Given in with Seesbook                                                                               |                                 |
| orgot your password or ORCID ID?<br>on't have an ORCID iD yet? Register now<br>or<br>Access through your institution<br>Sign in with Google                                                                                                    | SIGN IN                         |
| on't have an ORCID iD yet? <b>Register now</b><br>or<br>Access through your institution<br>Sign in with Google                                                                                                    | sword or ORCID ID?              |
| or<br>Access through your institution<br>G Sign in with Google                                                                                                    | CID iD yet? Register now        |
| Access through your institution G Sign in with Google                                                                                                    | or                              |
| Access through your institution G Sign in with Google                                                                                                    |                                 |
| G Sign in with Google                                                                                                    | Access through your institution |
| Cine in with Frankrak                                                                                                    | Sign in with Google             |
| Sign in with Facebook                                                                                                    | Sign in with Facebook           |

#### 2. Add publications from Scopus

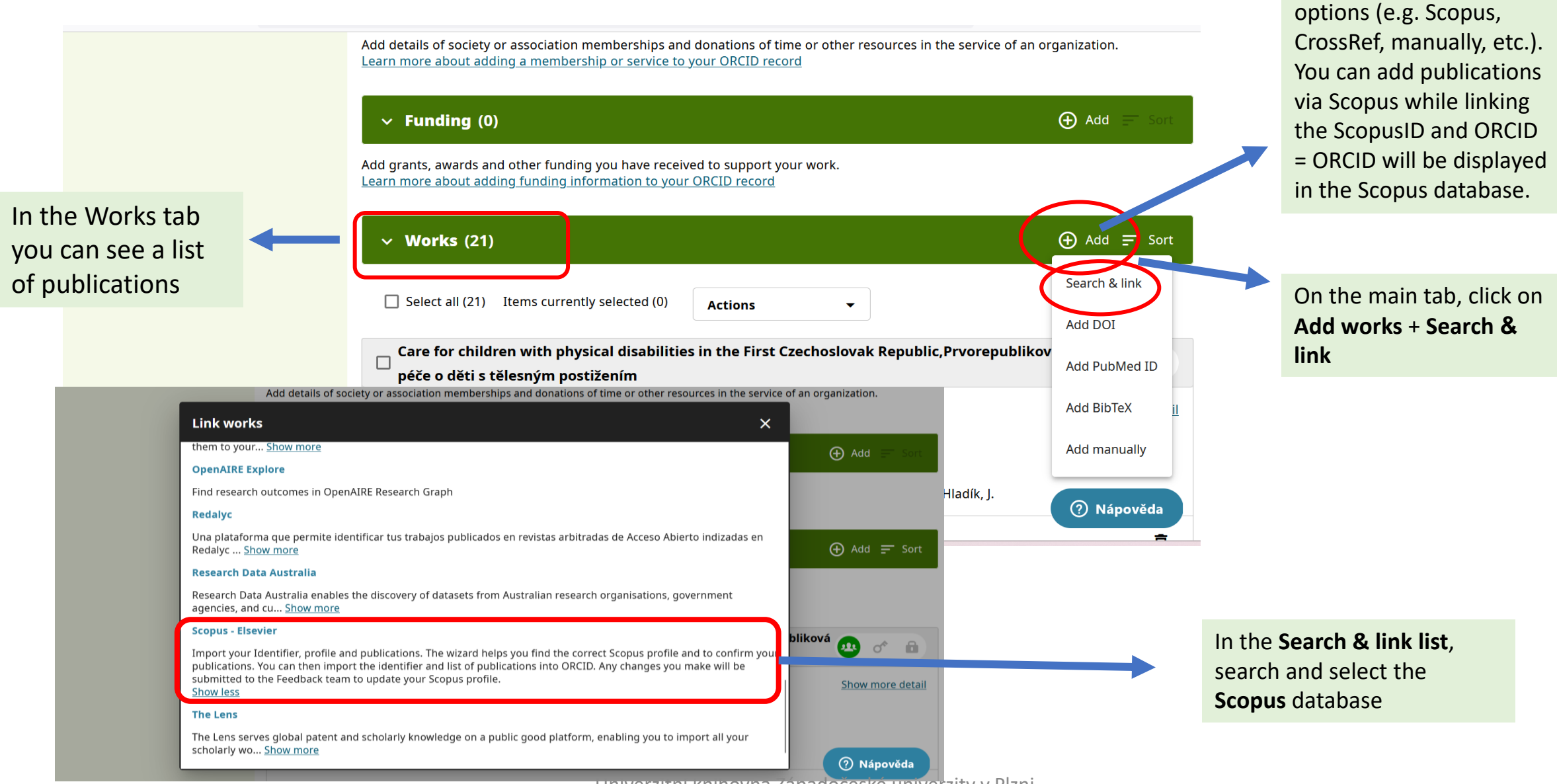

Scientific results

(publications) can be added using various

### 3. Profile Scopus

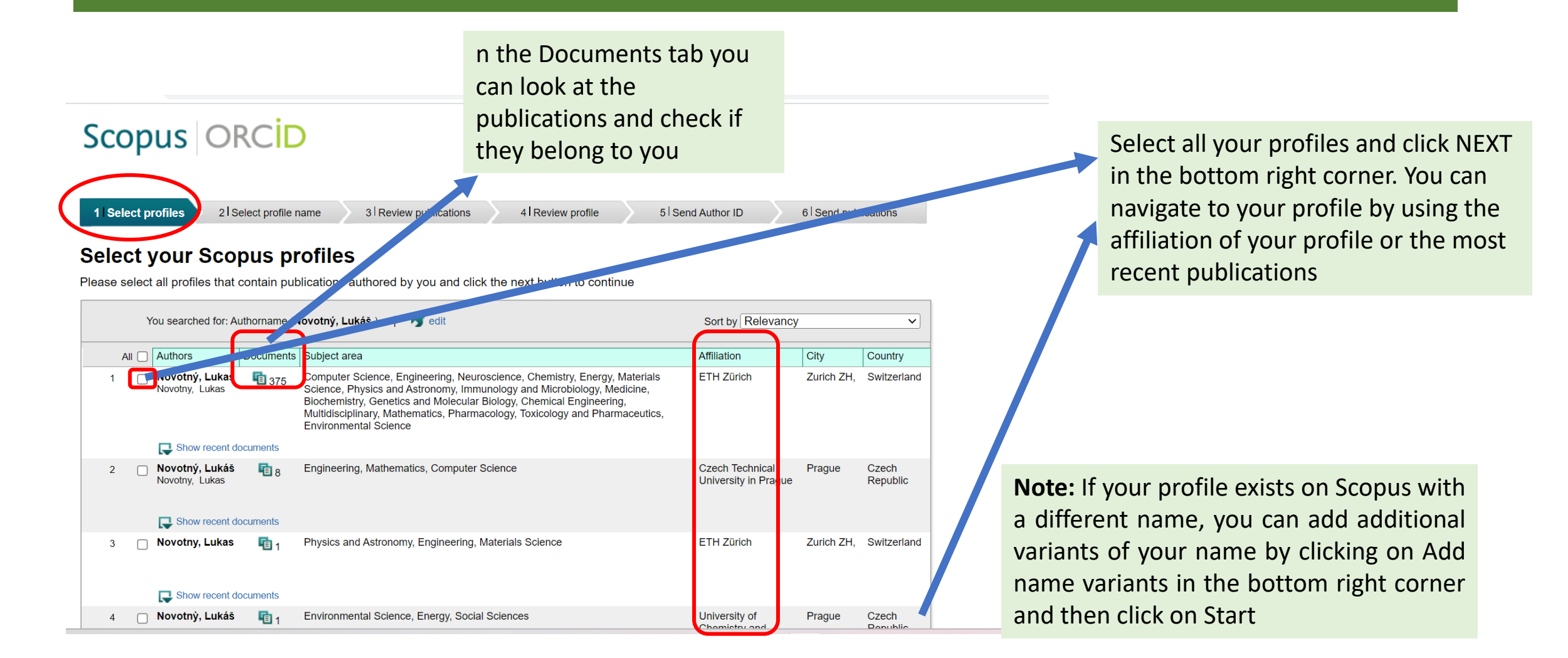

### 4. Choice of preferred name

### Scopus ORCID

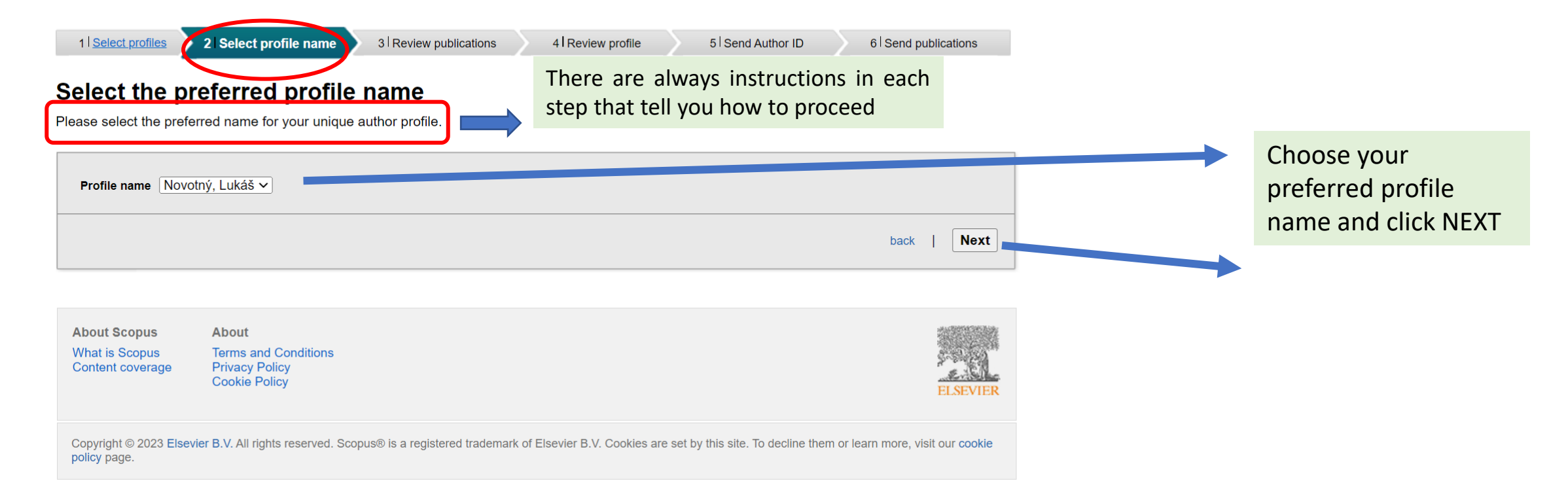

### 5. Review and selection of publications

### Scopus ORCID

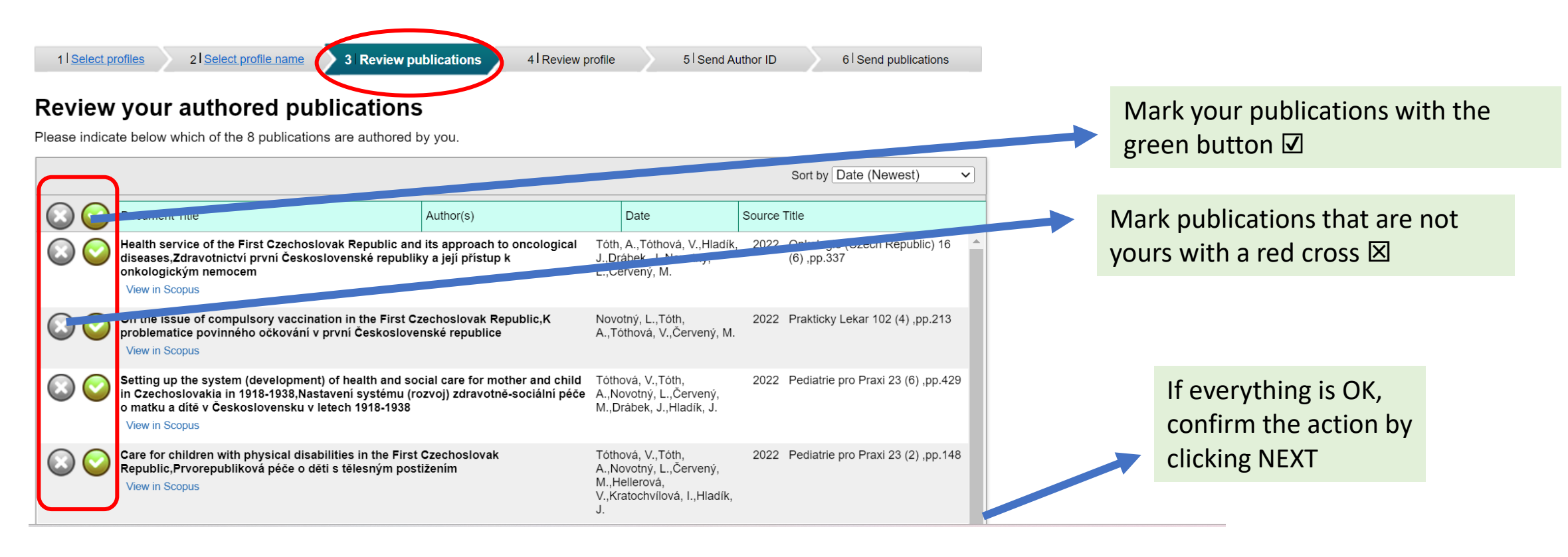

### 6. Find and add missing publications

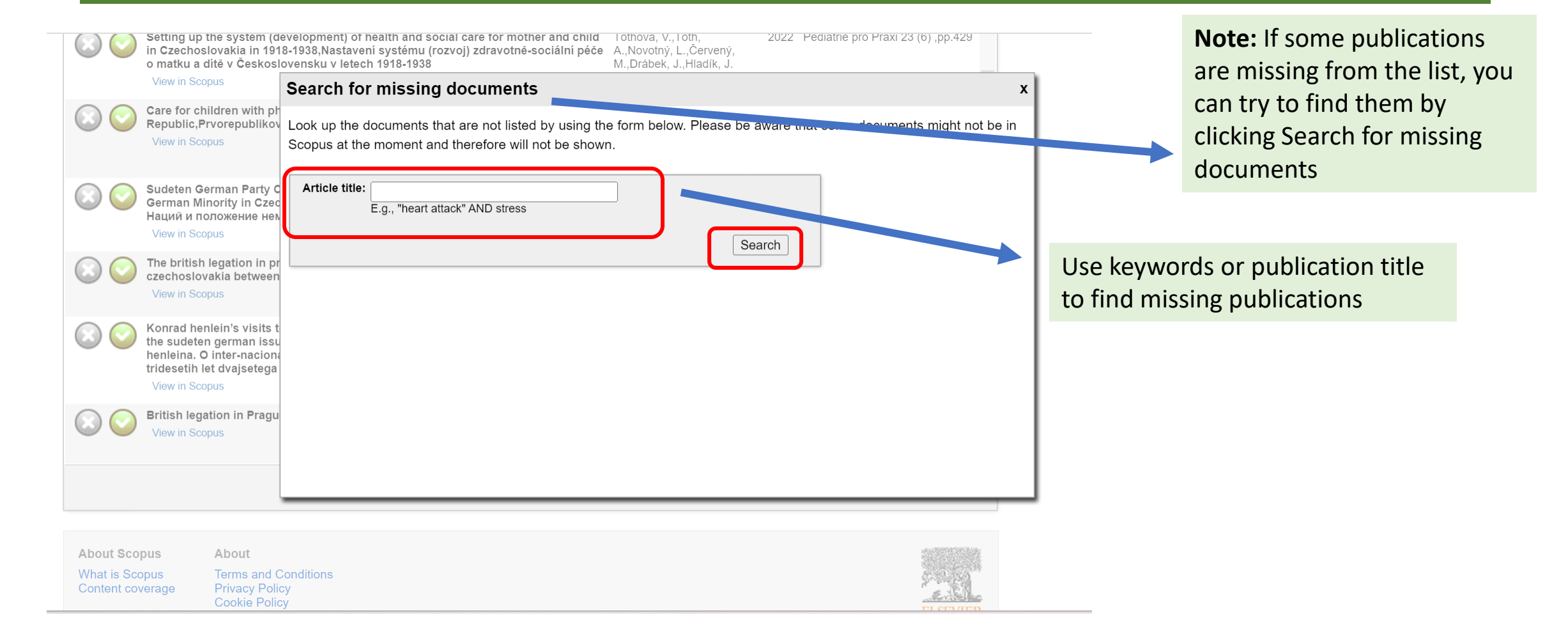

### 7. Scopus profile check

## Scopus ORCID

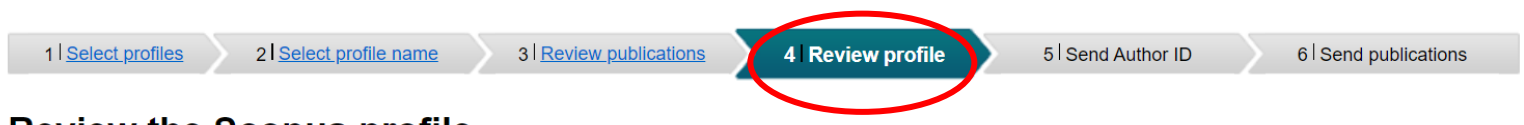

#### **Review the Scopus profile**

Please review the information below to ensure that the data to be sent to ORCID is correct.

|   | Profile: Novotný, Lukáš                                                                                                    |                                                                                               |      |                                                                        |   |
|---|----------------------------------------------------------------------------------------------------|-----------------------------------------------------------------------------------------------|------|------------------------------------------------------------------------|---|
| 1 | Health service of the First Czechoslovak Republic and its approach to oncological<br>diseases,Zdravotnictví první Československé republiky a její přístup k<br>onkologickým nemocem                                         | Tóth, A., Tóthová, V., Hladík,<br>J., Drábek, J., Novotný,<br>L., Červený, M.                 | 2022 | Onkologie (Czech Republic) 16 (6)<br>,pp.337                           | • |
| 2 | On the issue of compulsory vaccination in the First Czechoslovak Republic,K<br>problematice povinného očkování v první Československé republice                                                                             | Novotný, L.,Tóth, A.,Tóthová,<br>V.,Červený, M.                                               | 2022 | Prakticky Lekar 102 (4) ,pp.213                                        |   |
| 3 | Setting up the system (development) of health and social care for mother and child in Czechoslovakia in 1918-1938,Nastavení systému (rozvoj) zdravotně-<br>sociální péče o matku a dítě v Československu v letech 1918-1938 | Tóthová, V.,Tóth, A.,Novotný,<br>L.,Červený, M.,Drábek,<br>J.,Hladík, J.                      | 2022 | Pediatrie pro Praxi 23 (6) ,pp.429                                     |   |
| 4 | Care for children with physical disabilities in the First Czechoslovak<br>Republic,Prvorepubliková péče o dětí s tělesným postižením                                                                                        | Tóthová, V.,Tóth, A.,Novotný,<br>L.,Červený, M.,Hellerová,<br>V.,Kratochvílová, I.,Hladík, J. | 2022 | Pediatrie pro Praxi 23 (2) ,pp.148                                     |   |
| 5 | Sudeten German Party Complaint to the League of Nations and the Situation of the<br>German Minority in Czechoslovakia,Жалоба партии судетских немцев в Лигу<br>Наций и положение немецкого меньшинства в Чехословакии       | Novotný, L.                                                                                   | 2021 | Vestnik Sankt-Peterburgskogo<br>Universiteta, Istoriya 66 (4) ,pp.1177 | - |

In the Review profile section, check your profile details and then click NEXT

### 8. Sending Scopus ID to ORCID

Scopus ORCID 1 Select profiles 2 Select profile name 3 Review publications 4 Review profile 5 Send Author ID 6 Send publications Send the Scopus ID to ORCID Thank you for checking your profile. Your Scopus ID is now ready to be sent to ORCID. Fill in your email and click on the Send Author ID button E-mail<sup>\*</sup> (linking Scopus Author ID to Please enter your institutional or professional email address (e.g. name@university.edu) ORCID) back Send Author ID About Scopus About Terms and Conditions What is Scopus Content coverage **Privacy Policy Cookie Policy** Click the Back button to go back to the previous Copyright © 2023 Elsevier B.V. All rights reserved. Scopus® is a registered trademark of Elsevier B.V. Cookies are set by this site. To decline them or learn mor policy page. step at any time if you have forgotten something

### 9. Import of publications from Scopus to ORCID

### Scopus ORCID

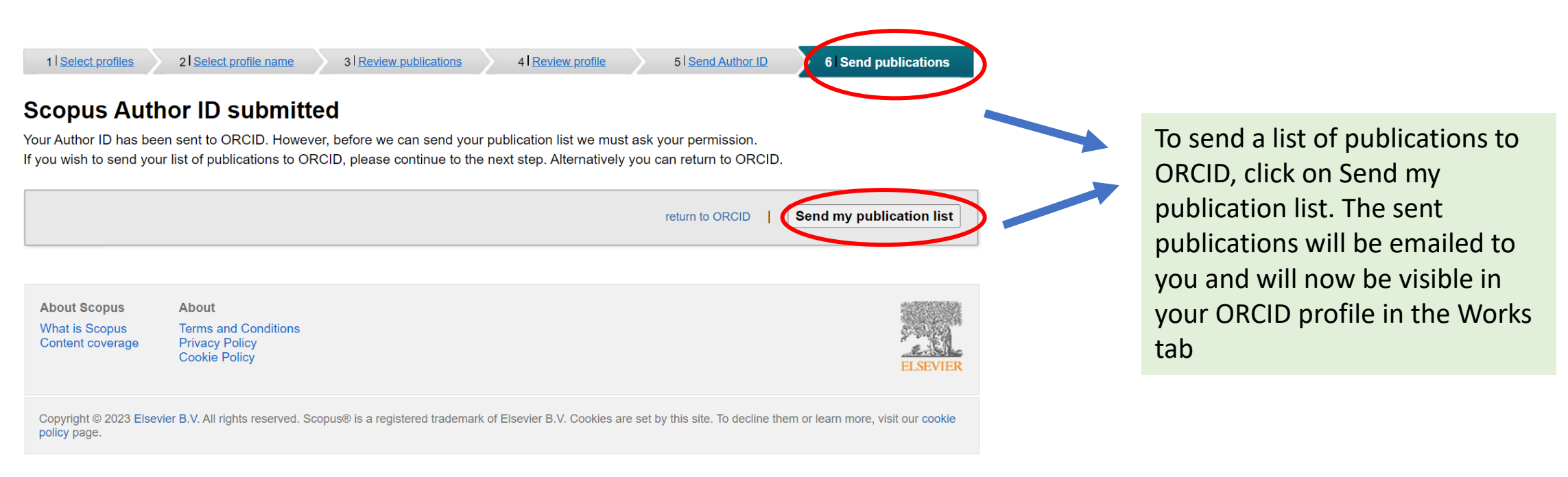

### 10. Import of publications completed

### Scopus ORCID

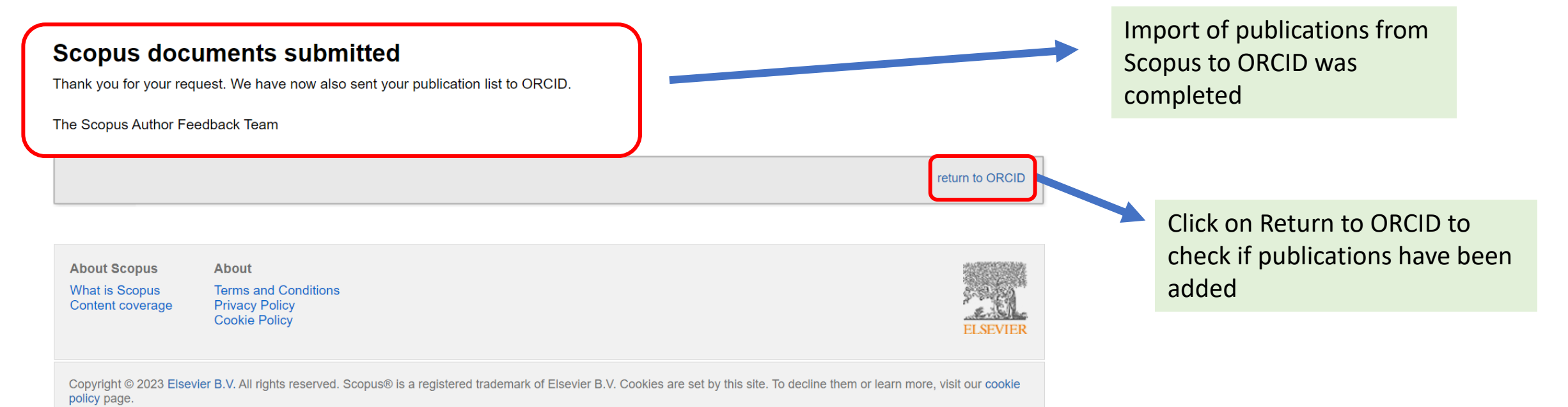

Univerzitní knihovna Západočeské univerzity v Plzni

### Often FAQ:

- 1. Forgotten password/problem with login name in ORCID :
- Use the link https://orcid.org/reset-password or contact support:https://support.orcid.org/hc/en-us/requests/new
- you can also have a password change sent to your email

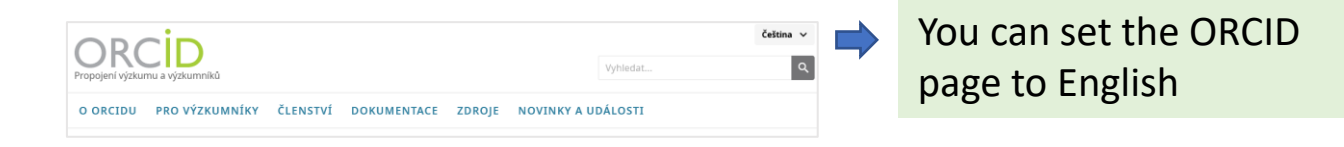

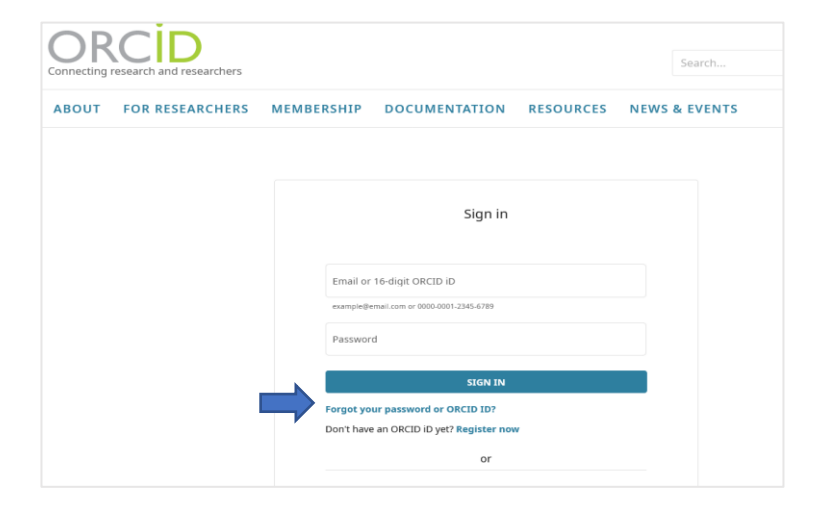

- 2. Edit and update ORCID profile data
- You can edit the ORCID data at any time in the Account settings/Nastavení účtu
- What to do if your ORCID profile is not public After logging into ORCID, click on your name in the top right corner and go to the Account settings/Nastavení účtu a umožněte Visibility preferences/Nastavení viditelnosti: Everyone/Každý
- You can edit your account details using the pencil icon next to each tab

### Often FAQ:

- 3. What to do if a researcher has changed affiliation and email address
- If the researcher has changed the email address they use to log into their profile and no longer has access to it, the account
  information needs to be updated. If he/she remembers the password, he/she logs into his/her account and changes the email
  (pencil icon).If he/she does not remember the password, he/she should contact <u>Support ORCID</u>.
- Note: The ORCID iD remains with you throughout your professional career, regardless of the institution you are currently working
  in. If you change your place of employment, you can update your account with the new information and affiliation. The ORCID iD
  is a unique identifier of the author (scientist, academic, researcher) as a person, regardless of current or previous jobs or, where
  applicable, the overlap of multiple jobs. So definitely do not set up a new iD and use your existing one.4. Duplicitní ORCID/Scopus
  ID
- If you have a duplicate ORCID, you must keep one profile and cancel the other. Before cancelling a duplicate account, check with
  the library for OBD and RIV to see if you have already entered the identifier into OBD and sent it to RIV. To cancel a duplicate
  account, go to your primary profile in the Account settings Remove Duplicate Record. You will be prompted to enter the ORCID
  number of the profile you want to delete and the password for that profile.
- When the duplicate record is removed, the email address that is attached to it will be added to your primary ORCID, the duplicate record and all other information in the record will be removed.
- If you no longer have access to this email account and do not remember the password, please contact support ORCID see 1 link
- For more information read here : <u>https://info.orcid.org/cs/ufaqs/i-have-a-duplicate-orcid-account-how-can-i-remove-it/</u>
- Scopus ID: support contact : <u>https://service.elsevier.com/app/contact/supporthub/scopuscontent/</u>; also in this case it is necessary to contact the library and consult the authors to keep the identifier registered in the OBD system!